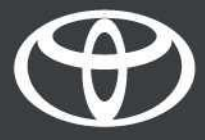

# Toyota HomeCharge – vodič

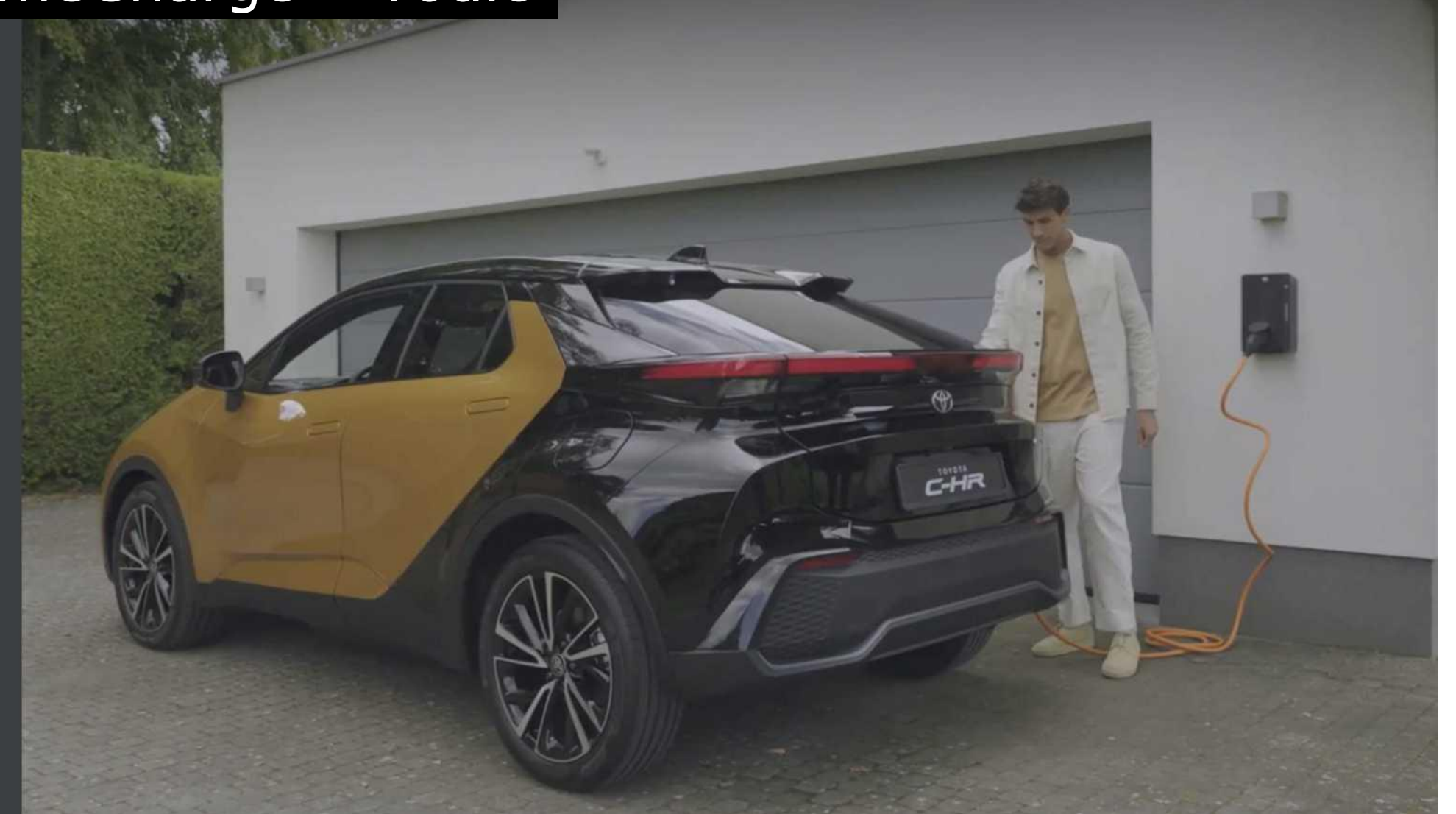

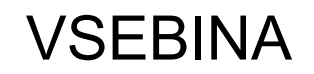

- 1. Registracija aplikacije MyToyota
- 2. Upravljanje dostopa
- 3. Polnjenje:

Standardno polnjenje

Izbira tarif

Pametno polnjenje

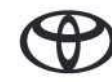

# REGISTRACIJA Z APLIKACIJO MyToyota

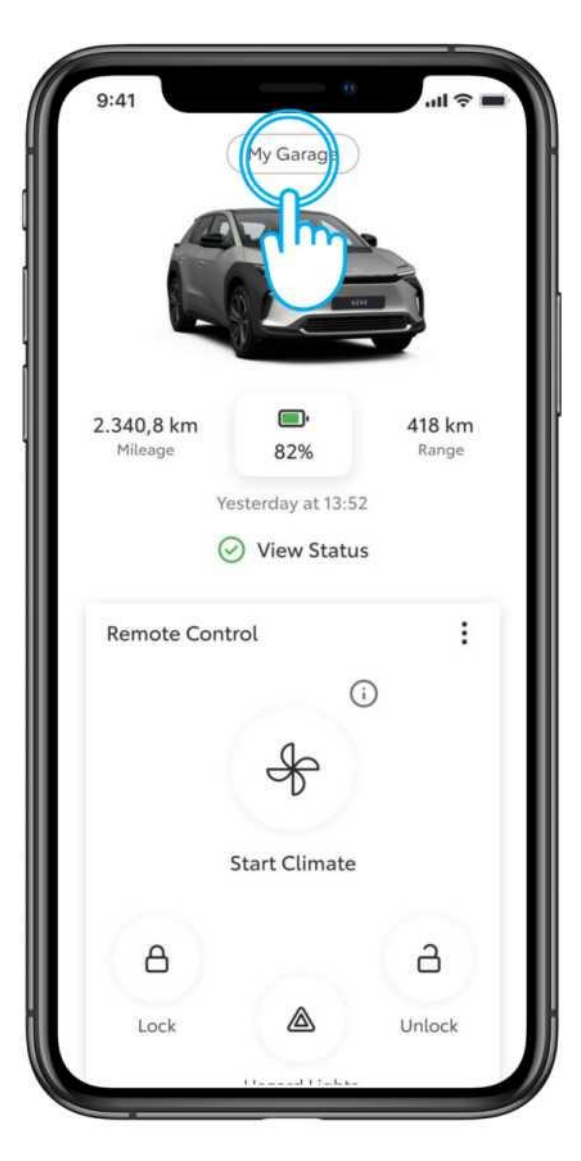

### 1. KORAK

Odprite aplikacijo MyToyota, se prijavite s svojimi poverilnicami in tapnite "Moja garaža".

| K My to the second second s | Garage<br>nased            | Chargers)                           |
|----------------------------------------------------------------------------------------------------|----------------------------|-------------------------------------|
| Owned Purch                                                                                                    | nased                      | Chargers                            |
| Registe<br>Home<br>To add your first ch<br>bu<br>By adding a charger                                                                                                    | 0                          | J.                                  |
| Registe<br>Home<br>To add your first ch<br>by<br>By adding a charger                                                                                                    | 0                          |                                     |
| Registe<br>Home<br>To add your first cl<br>by<br>By adding a charge                                                                                                    |                            |                                     |
| To add your first ch<br>bi<br>By adding a charge                                                                                                    | r a Toy<br>Charg           | /ota<br>ge                          |
| By adding a charge                                                                                                    | harger, ta<br>elow.        | p the button                        |
| Terms of Use & Privac                                                                                                    | r, certain s<br>y Notice w | ections of the<br>ill apply to you. |
|                                                                                                    |                            |                                     |
| Add                                                                                                    |                            |                                     |
|                                                                                                    | Charger                    |                                     |

### 2. KORAK

Tapnite "Polnilniki" in nato "Dodaj polnilnik".

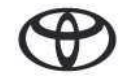

# REGISTRACIJA Z APLIKACIJO MyToyota

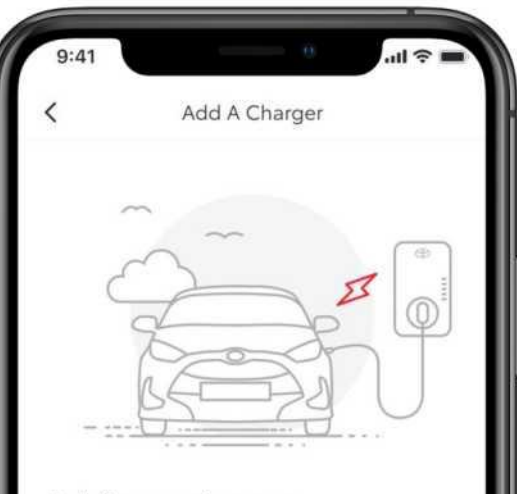

#### Adding a charger

Make sure you're in a strong network signal area and you have the charger's 15-digit serial number and the PIN code from the letter that came with the charger before starting.

Setup time: 5 minutes

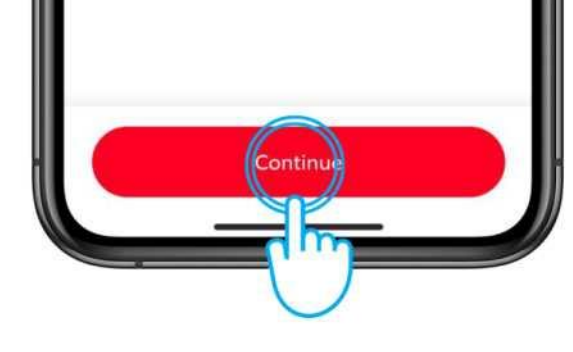

### 3. KORAK

Tapnite "Nadaljuj"

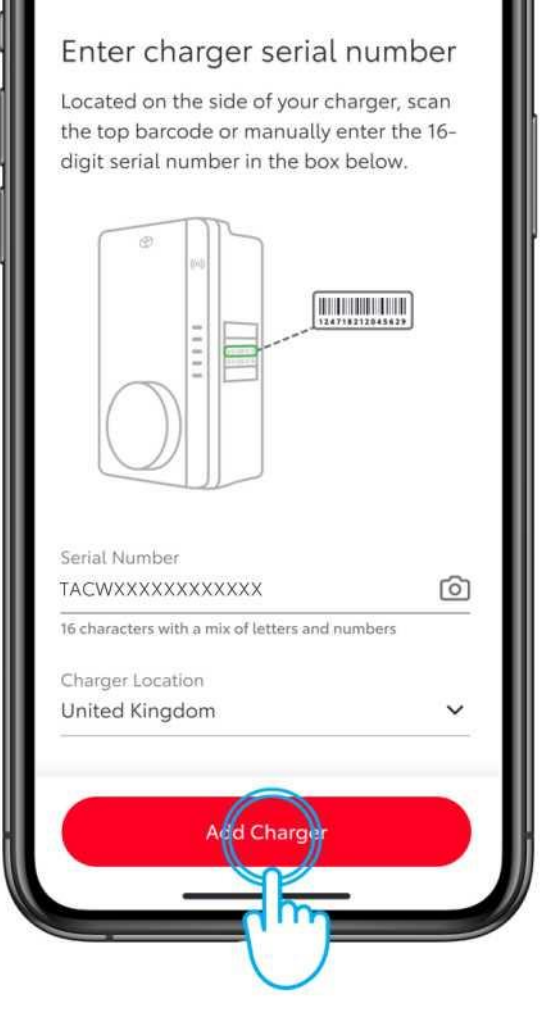

Serial Number And Location

### 4. KORAK

Vnesite serijsko številko polnilnika Toyota HomeCharge in njegovo lokacijo\*.

Serijsko številko lahko vnesete ali jo optično preberete s fotoaparatom mobilne naprave.

Po vnosu tapnite "Dodaj polnilnik".

\*Da bi se izognili pravnim težavam, navedite pravilno lokacijo.

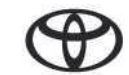

# REGISTRACIJA Z APLIKACIJO MyToyota

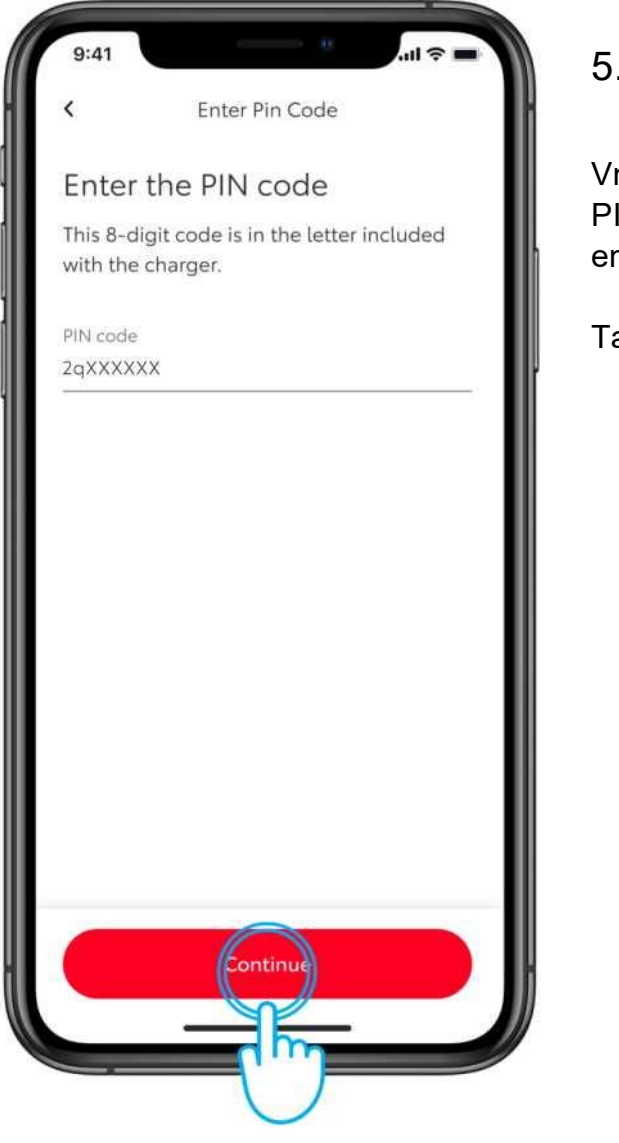

### 5. KORAK

Vnesite 8-mestno alfanumerično kodo PIN, ki jo najdete na kartici v letaku v embalaži polnilnika Toyota HomeCharge.

Tapnite "Nadaljuj".

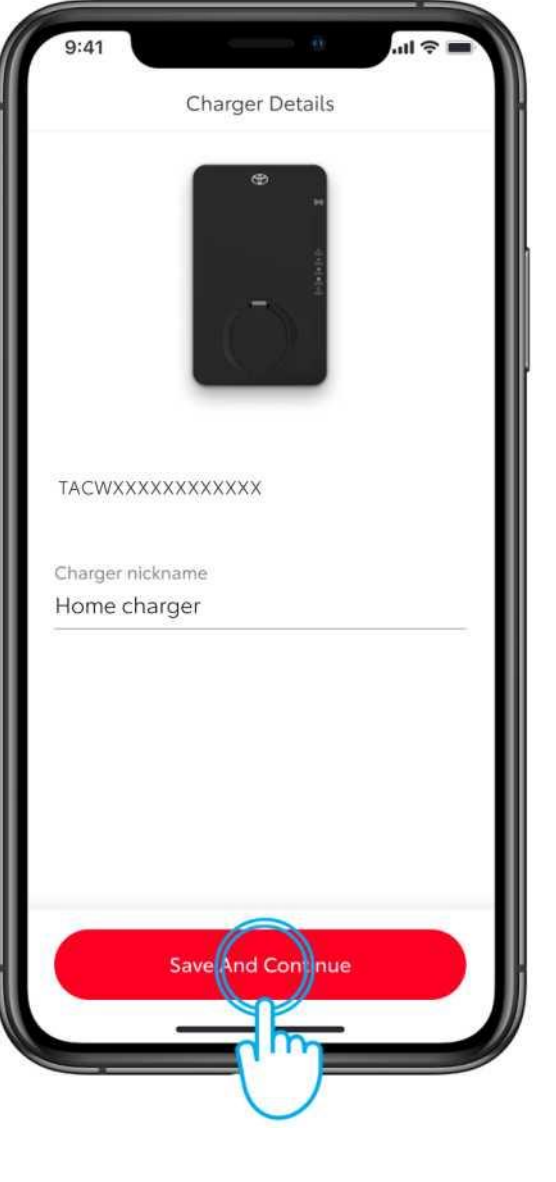

### 6. KORAK

Postopek registracije zaključite tako, da polnilniku dodelite vzdevek.

Tapnite "Shrani in nadaljuj".

# UPRAVLJANJE DOSTOPA

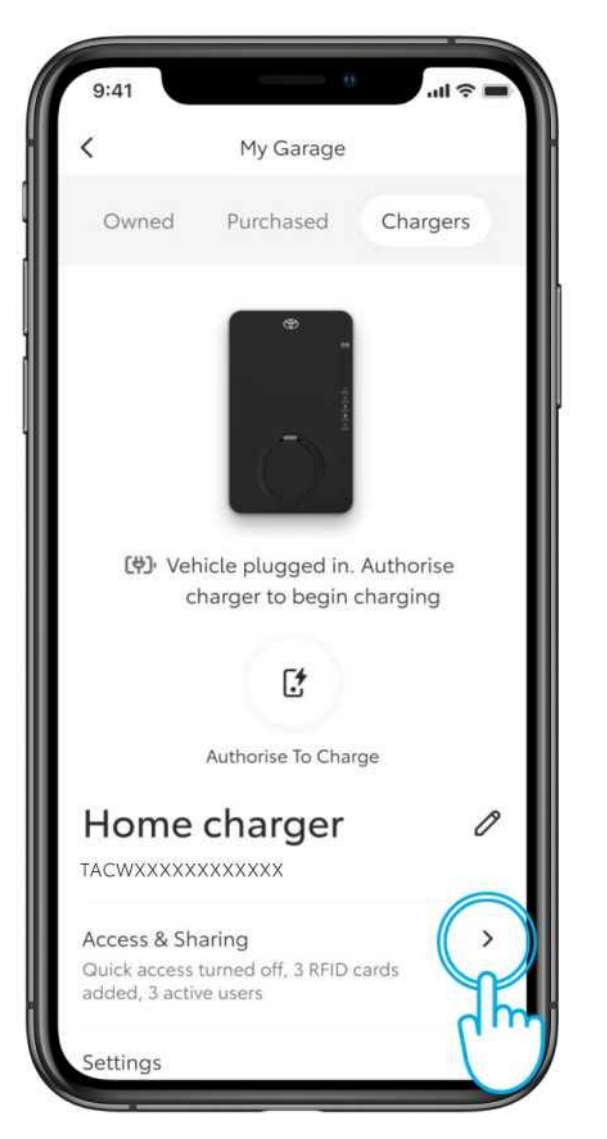

#### 1. KORAK

Za upravljanje dostopa do polnilnika tapnite "Dostop in skupna raba".

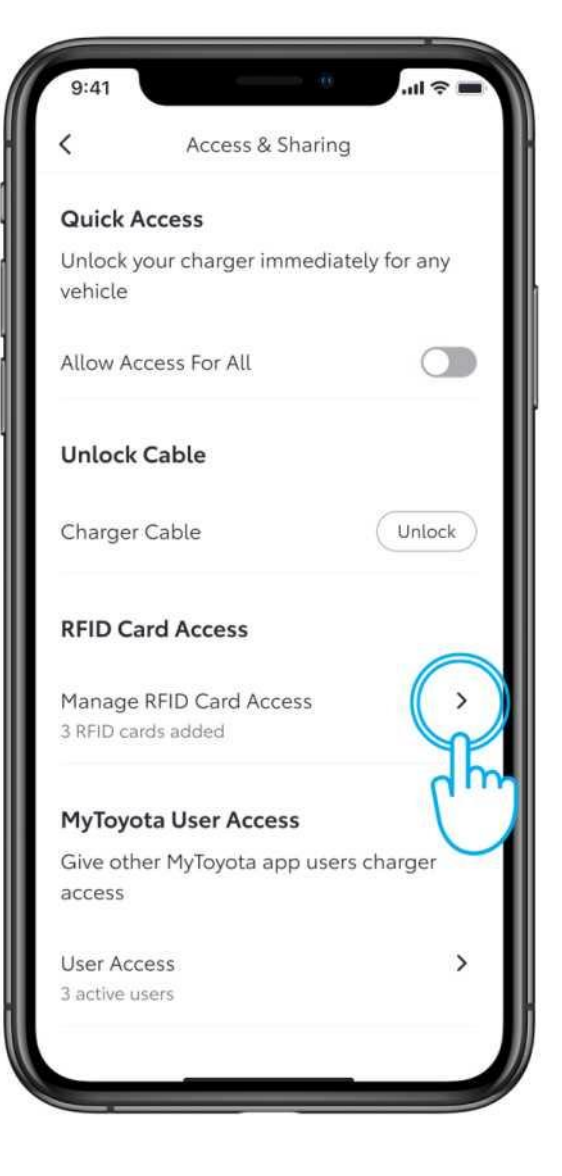

### 2. KORAK

Če želite preveriti ali dodati dostop RFID, tapnite "Upravljanje dostopa s kartico RFID".

# UPRAVLJANJE DOSTOPA - DODAJANJE KARTICE RFID

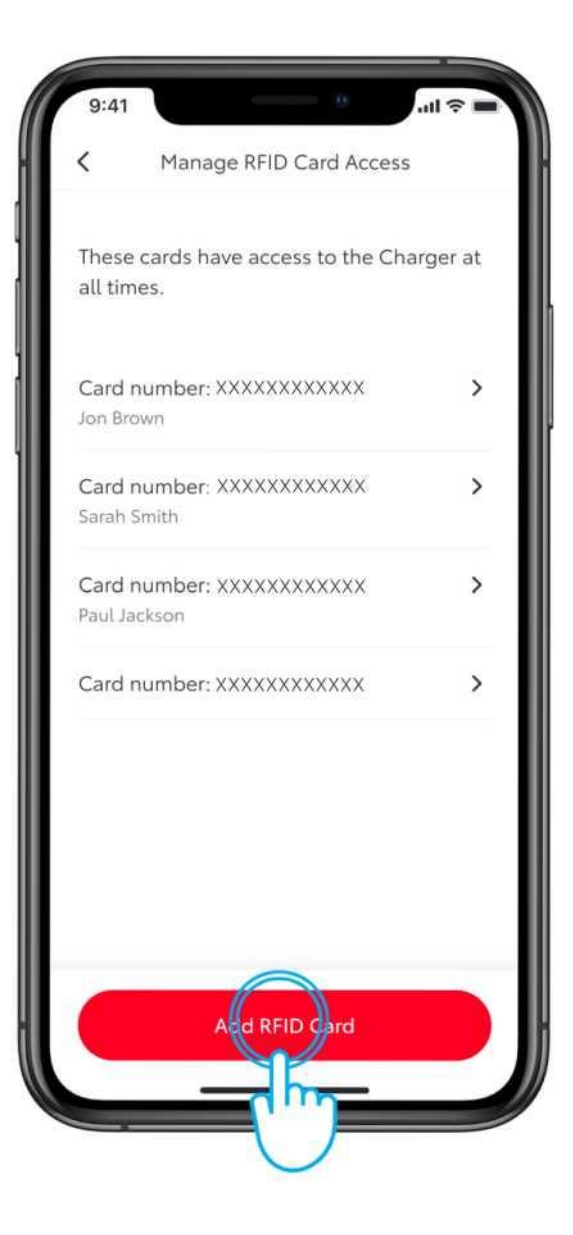

### 3. KORAK

Če želite dodati kartico RFID, tapnite "Dodaj kartico RFID".

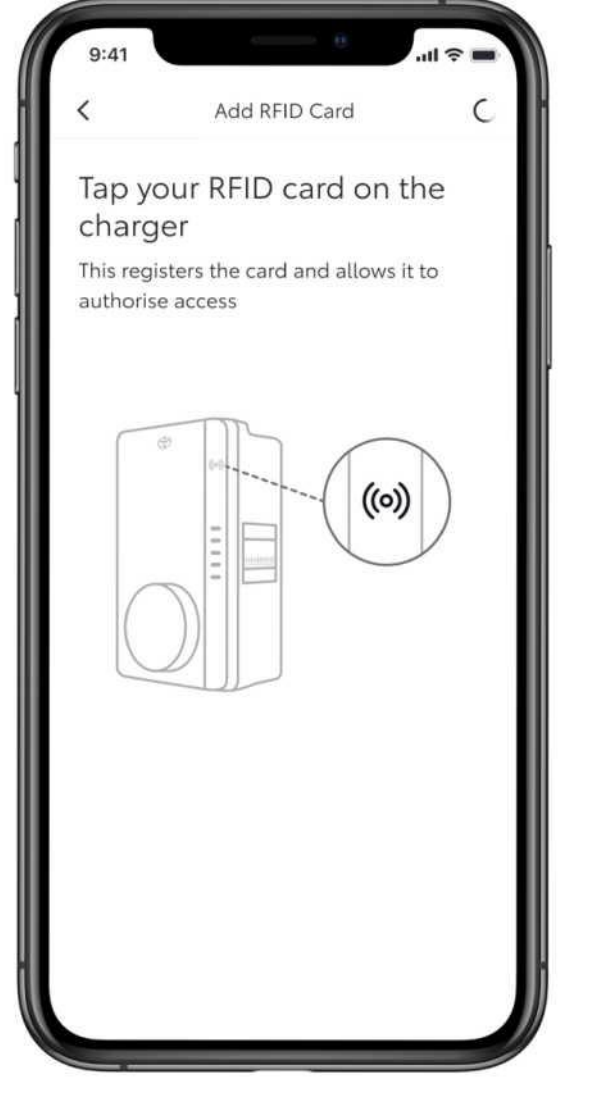

### 4. KORAK

Skenirajte kartico RFID na strani polnilnika.

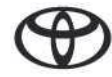

# UPRAVLJANJE DOSTOPA - DODAJANJE KARTICE RFID

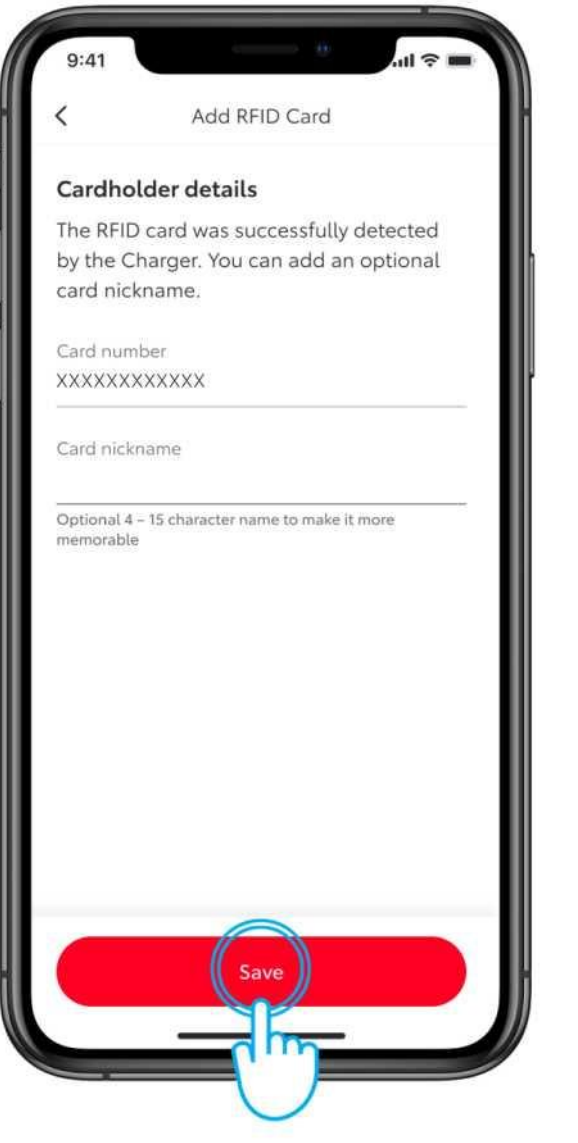

### 5. KORAK

Kartici dodelite vzdevek in nato tapnite "Shrani".

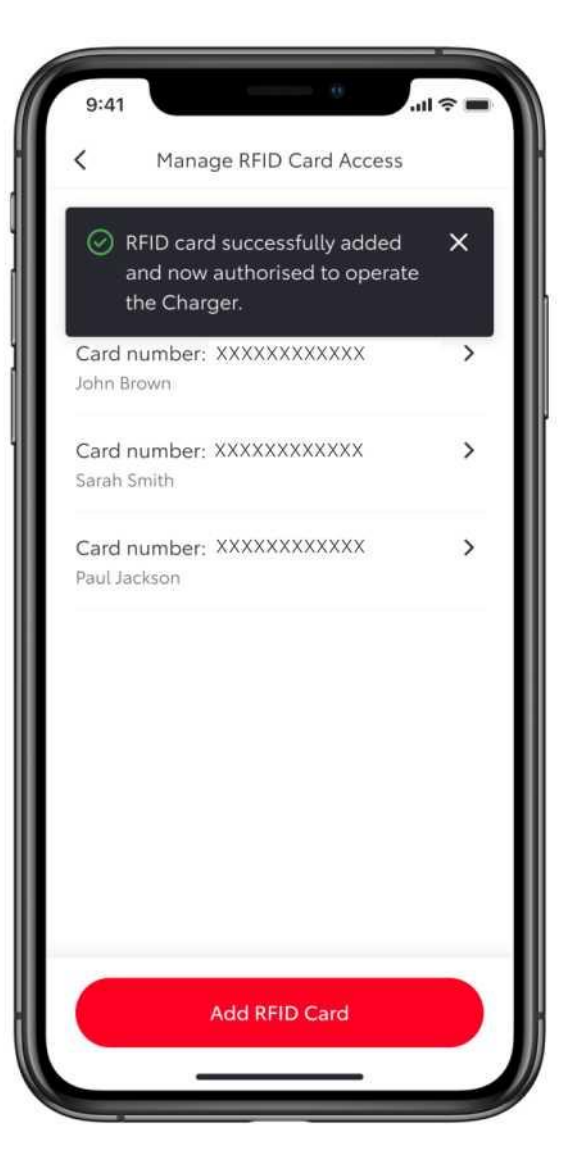

### 6. KORAK

Kartica se doda v aplikacijo in jo lahko uporabite za upravljanje polnilnika.

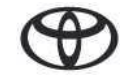

# UPRAVLJANJE DOSTOPA - DODAJANJE KARTICE RFID

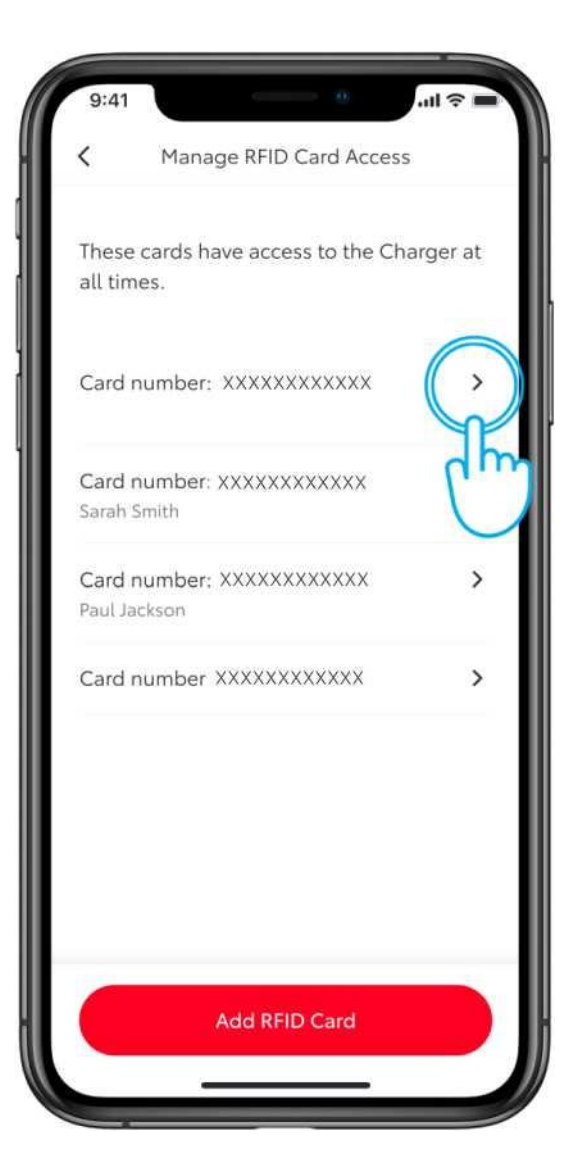

### 7. KORAK

Če želite dodeliti vzdevek kartici, ki je že dodana v aplikaciji, tapnite številko kartice.

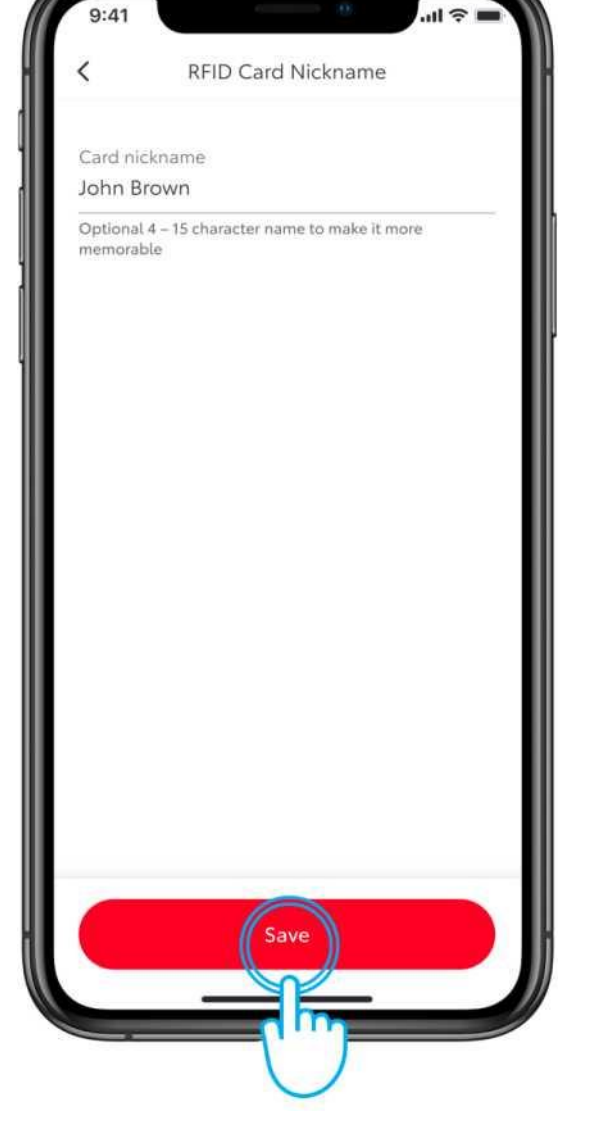

### 8. KORAK

Vnesite vzdevek kartice in tapnite "Shrani".

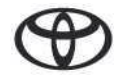

# UPRAVLJANJE DOSTOPA - ODSTRANJEVANJE KARTICE RFID

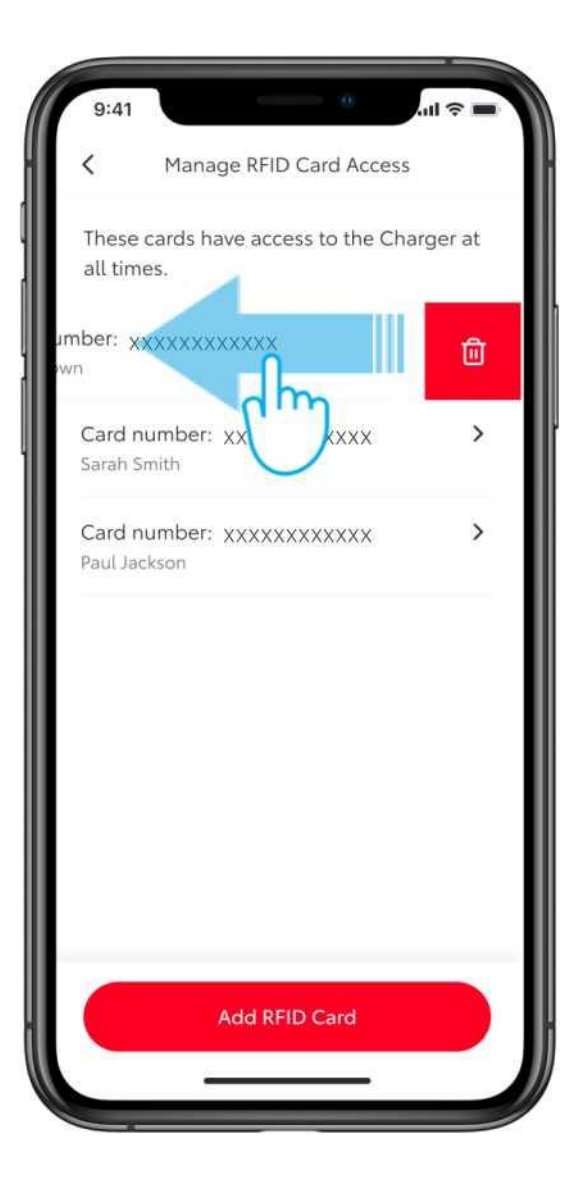

### 1. KORAK

Če želite odstraniti kartico RFID, podrsajte v levo.

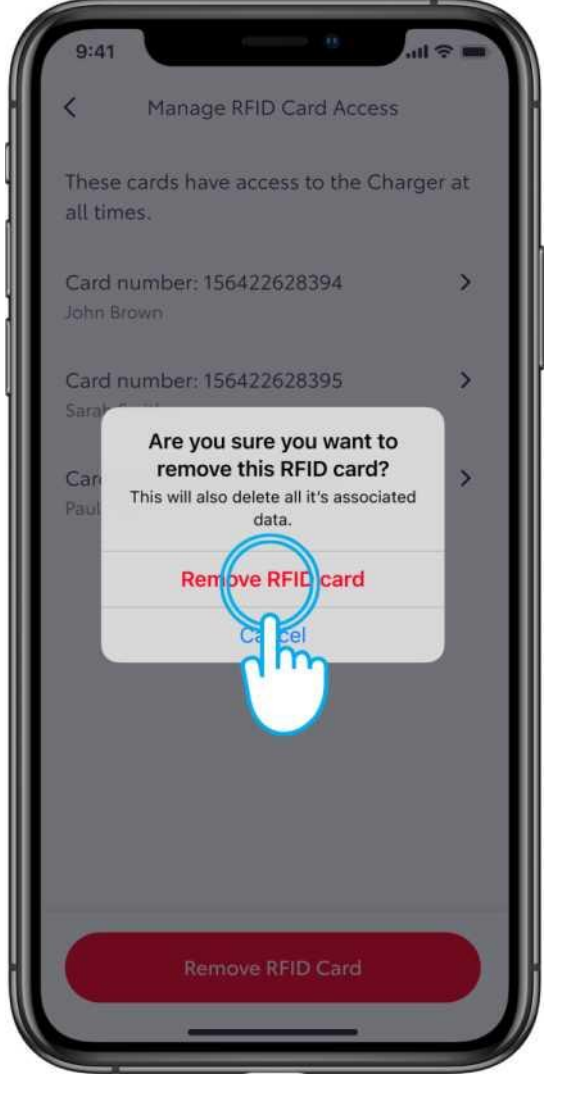

### 2. KORAK

Odstranitev potrdite tako, da tapnete "Odstrani kartico RFID".

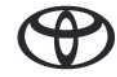

# UPRAVLJANJE DOSTOPA - DODAJANJE UPORABNIKA

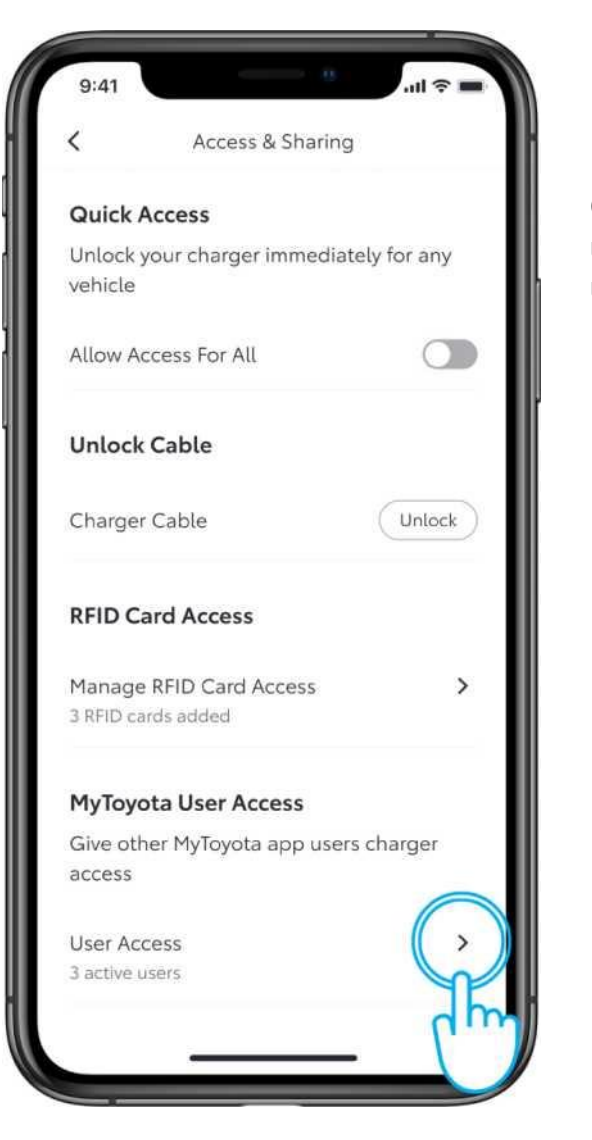

### 1. KORAK

Če želite dodati ali odstraniti uporabnike, tapnite "Dostop uporabnikov".

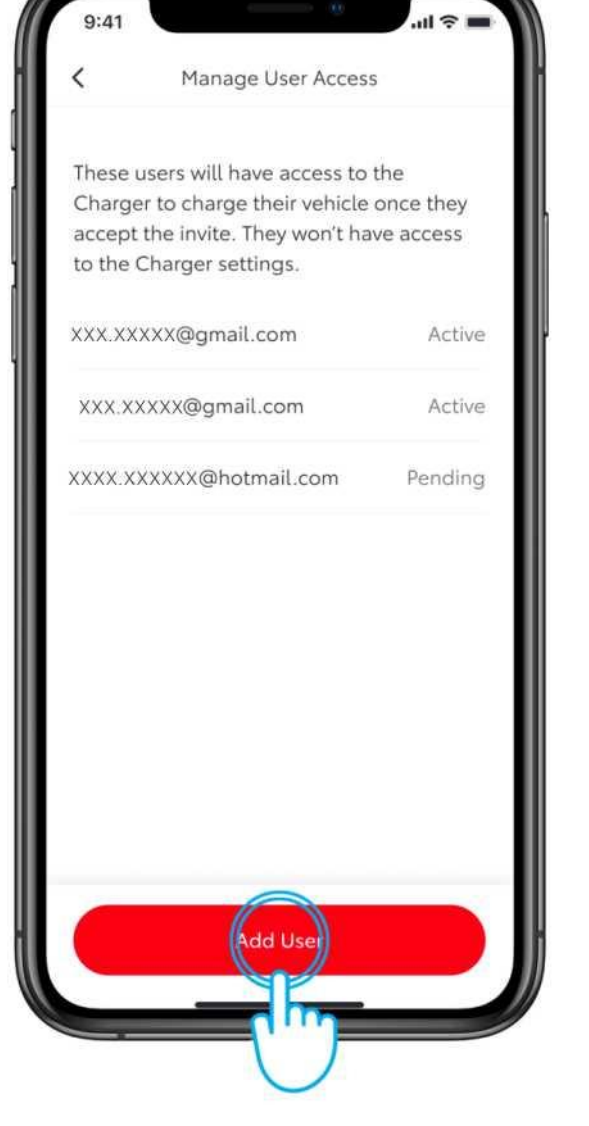

### 2. KORAK

Če želite dodati uporabnika, tapnite "Dodaj uporabnika".

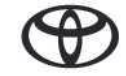

# UPRAVLJANJE DOSTOPA

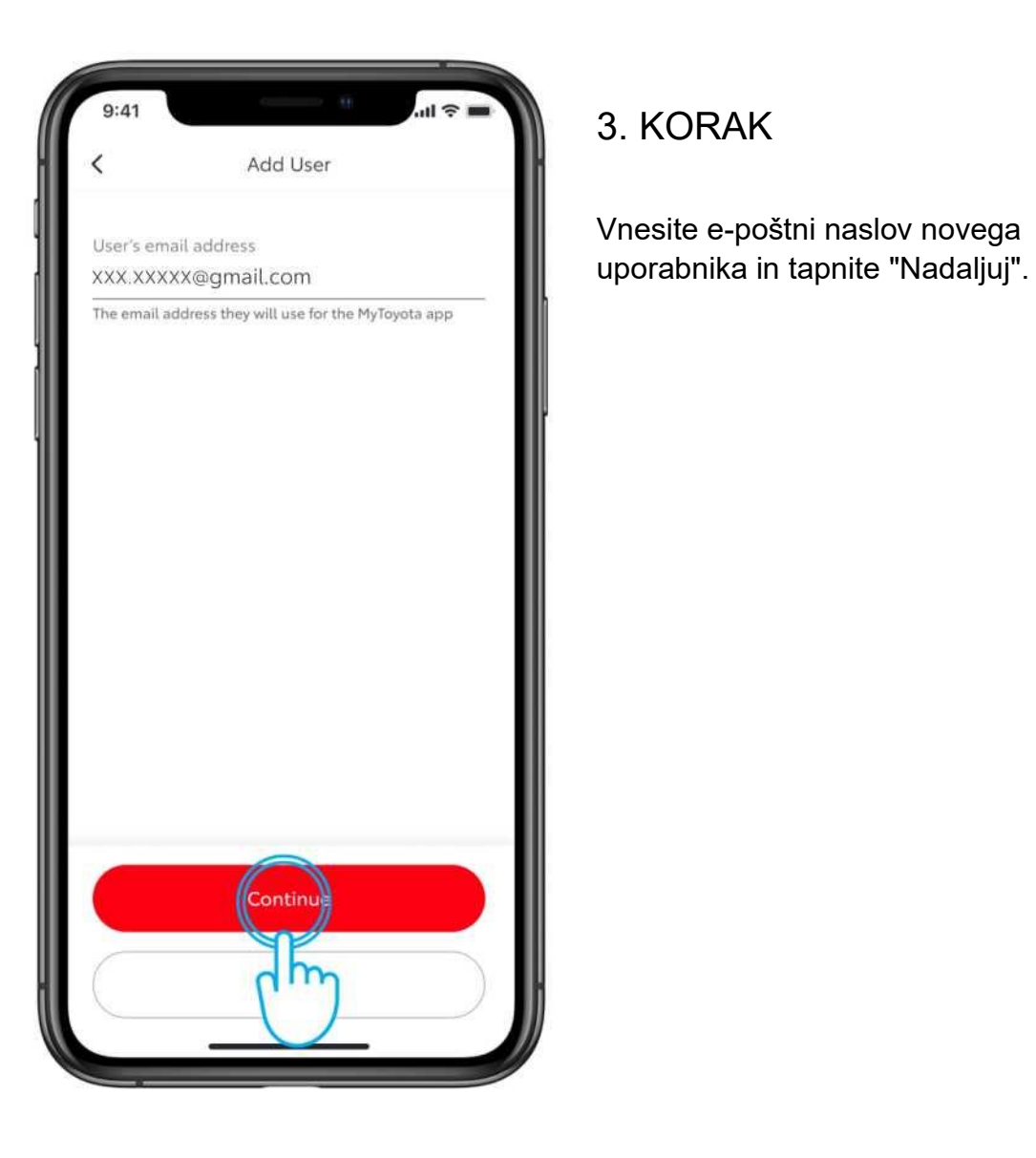

# Manage User Access New user added. They will × receive an email inviting them to to start using the Charger. xxx.xxxxx@gmail.com Active XXX.XXXXX@gmail.com Active Pending XXX.XXXXX@hotmail.com XXX.XXXXX@gmail.com Pending Add User

### 4. KORAK

Dodan bo nov uporabnik, ki bo po epošti prejel vabilo za začetek uporabe polnilnika.

# UPRAVLJANJE DOSTOPA - ODSTRANJEVANJE UPORABNIKA

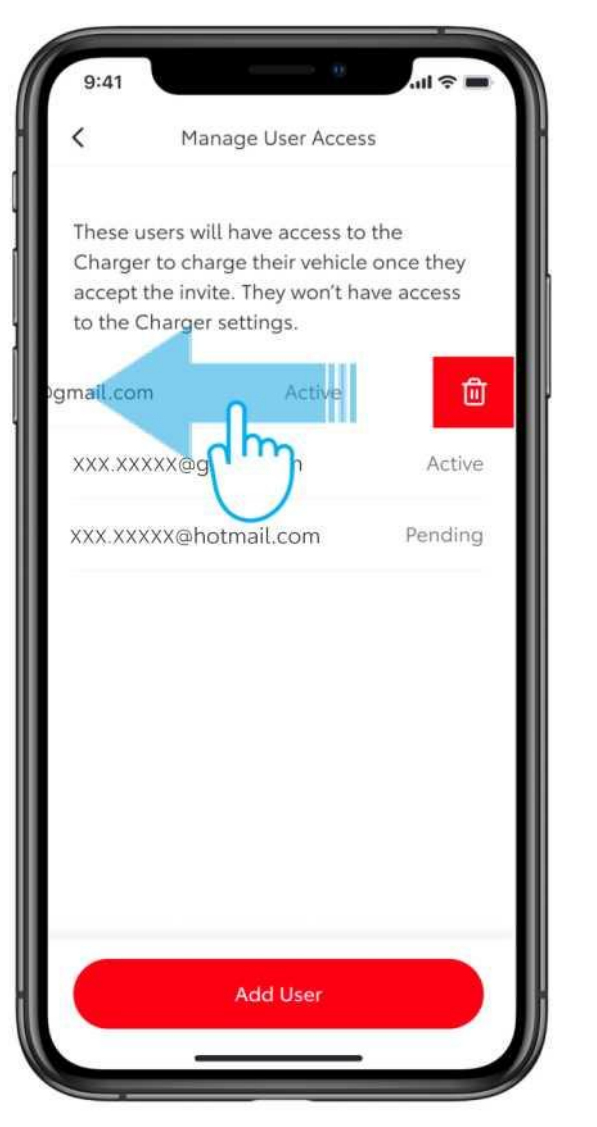

### 1. KORAK

Če želite odstraniti uporabnika, podrsajte v levo.

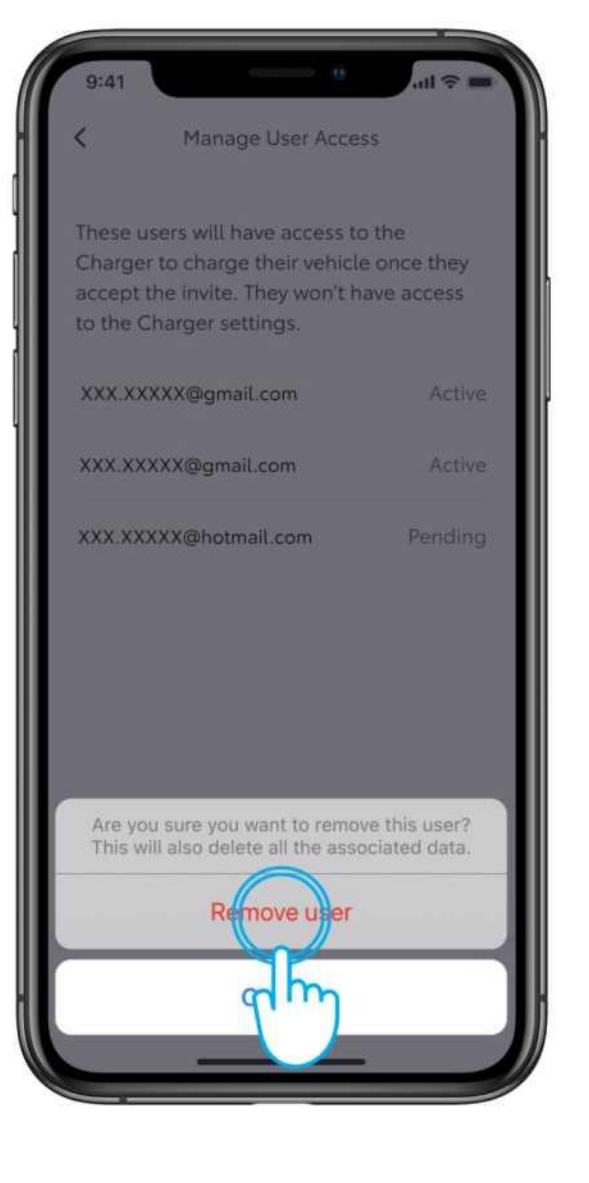

### 2. KORAK

Če želite potrditi odstranitev, tapnite "Odstrani uporabnika".

# UPRAVLJANJE DOSTOPA - ODSTRANJEVANJE UPORABNIKA

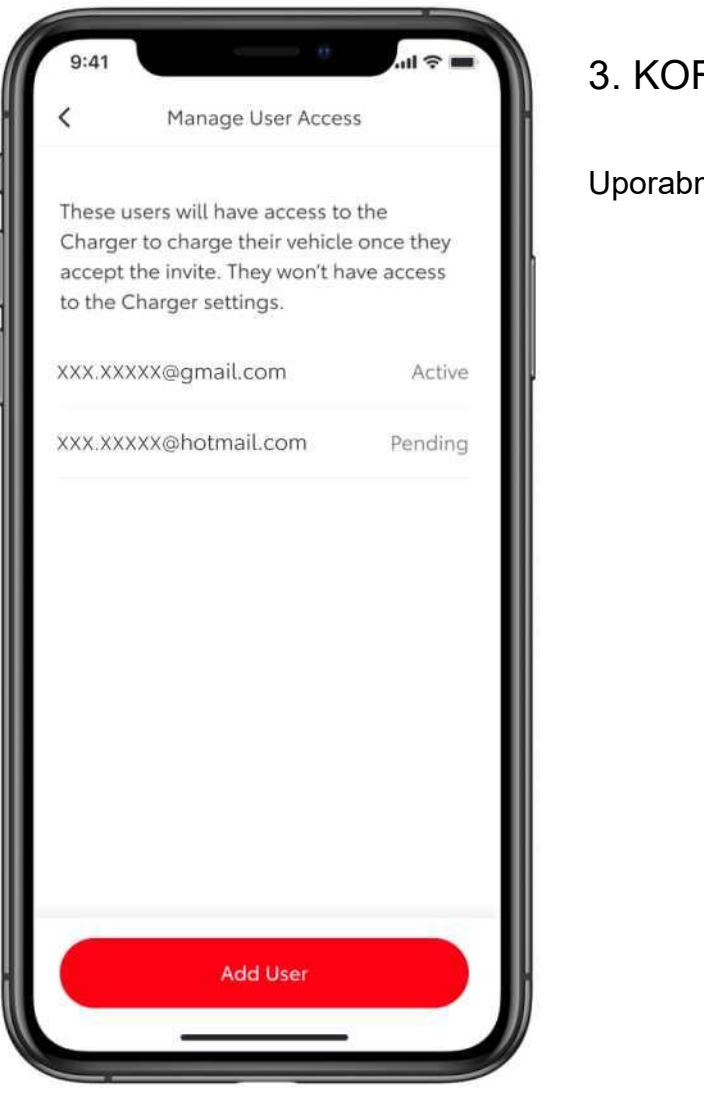

3. KORAK

Uporabnik bo odstranjen s seznama.

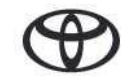

# ZAČETEK POLNJENJA

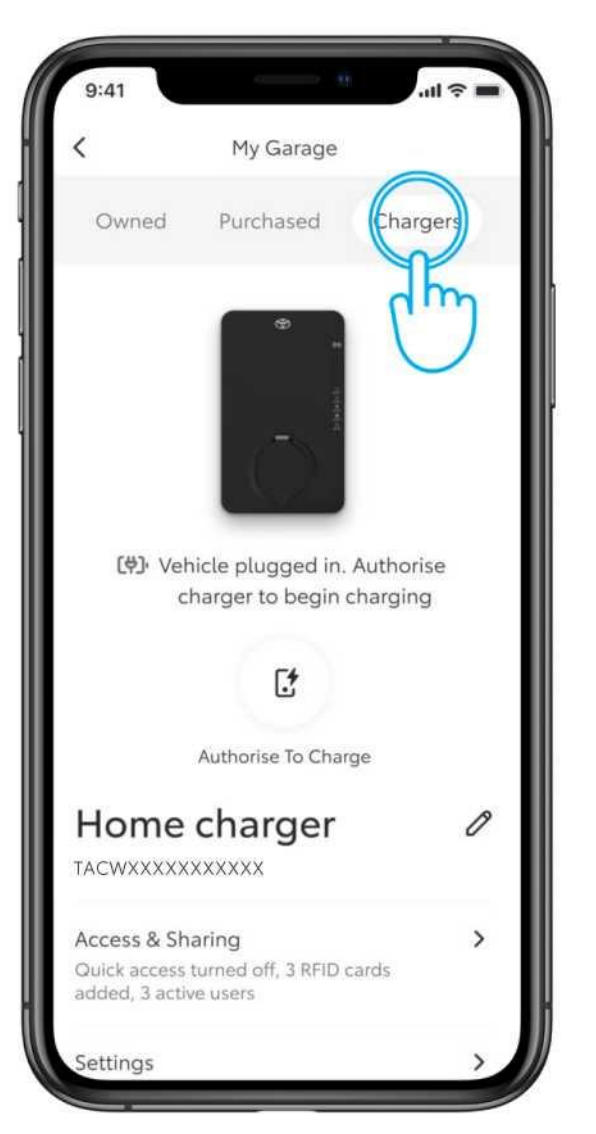

#### 1. KORAK

Vozilo lahko napolnite na tri načine.

Če je na polnilniku omogočena nastavitev "Dovoli dostop vsem", enostavno priključite vozilo in začnite s polnjenjem.

Opomba: Preverite, da v večpredstavnostnem sistemu vozila ni prednastavljenih urnikov polnjenja, ki bi preklicali vaše dejanje.

Če želite preveriti dostop, pod "Moja garaža" tapnite "Polnilniki".

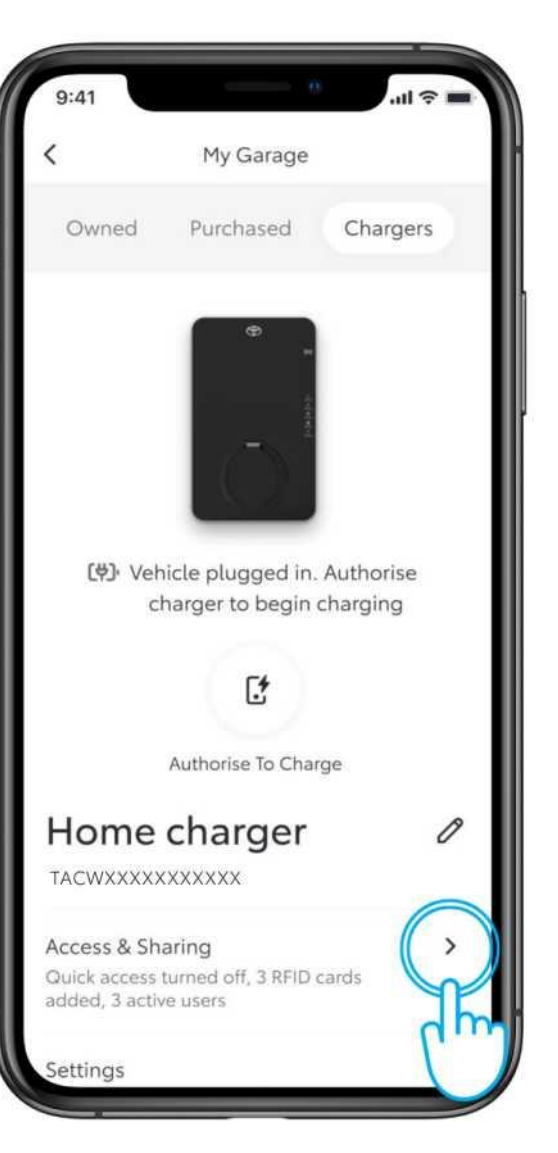

#### 2. KORAK

Tapnite "Dostop in skupna raba".

# ZAČETEK POLNJENJA

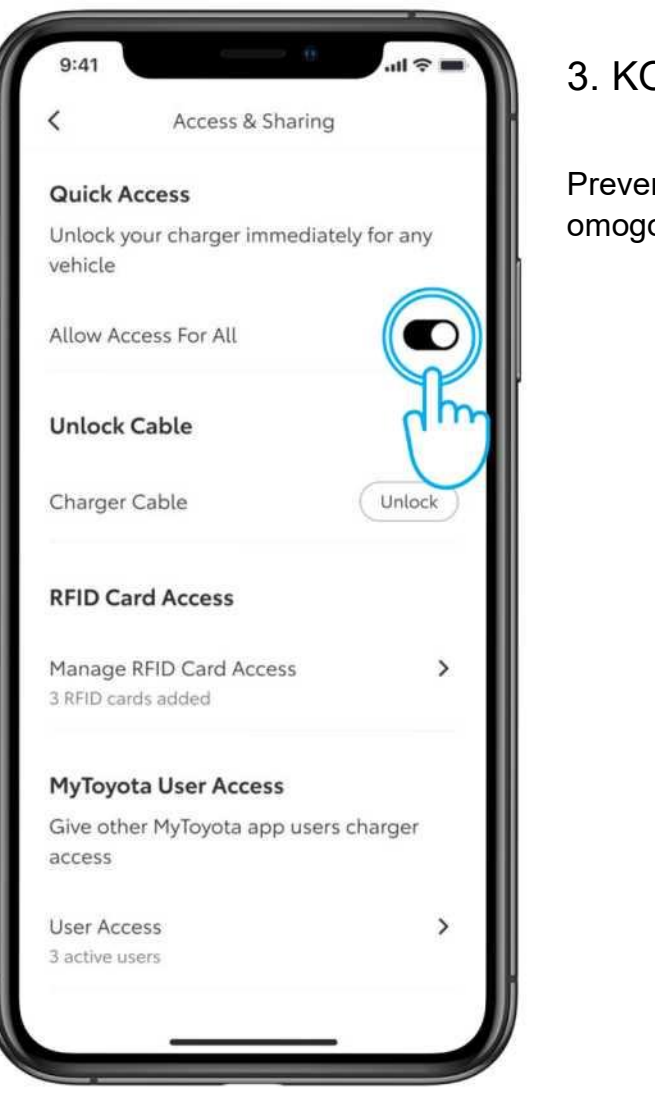

#### 3. KORAK

Preverite, ali je vklopljena možnost, ki omogoča dostop vsem.

# ZAČETEK POLNJENJA - DOVOLJENJE ZA POLNJENJE

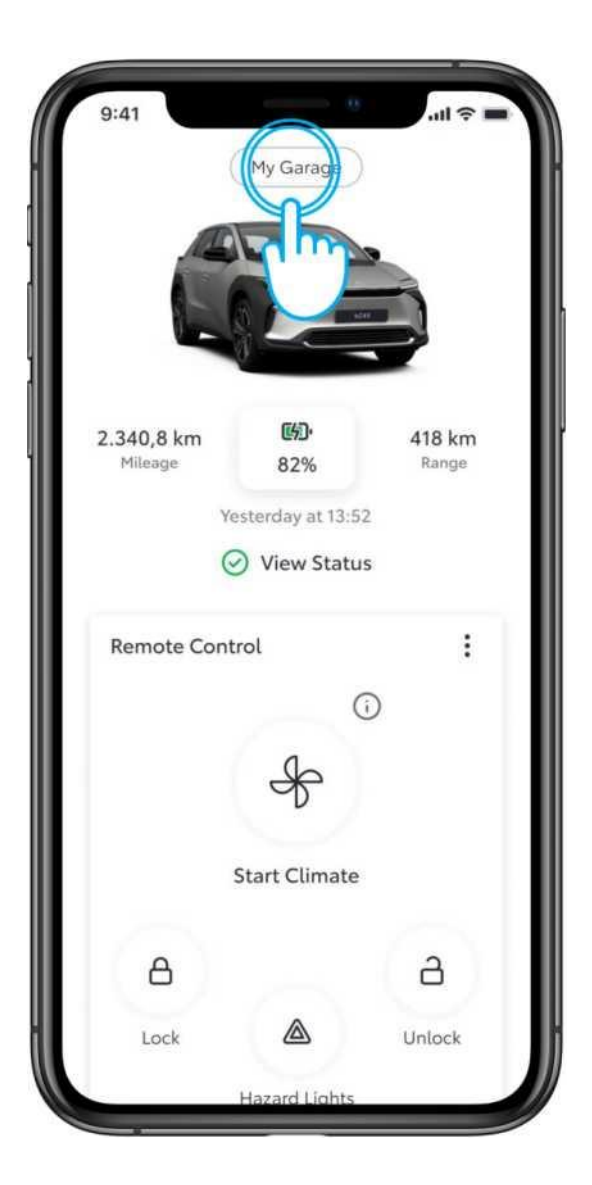

### 1. KORAK

Če polnilnik omejuje dostop vsem, morate dostop avtorizirati.

Tapnite "Moja garaža".

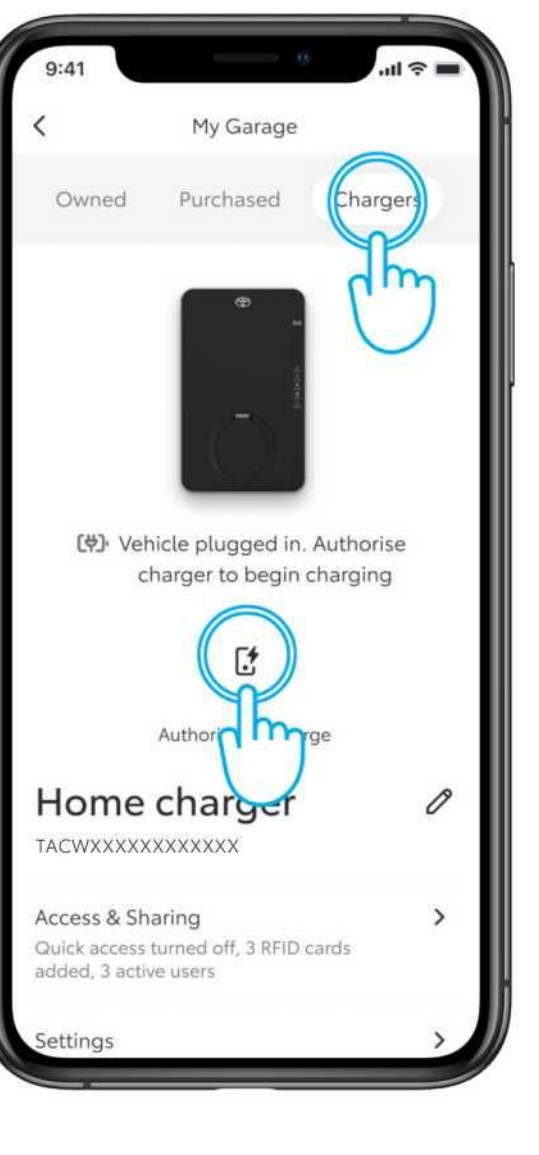

### 2. KORAK

Tapnite "Polnilniki" in nato "Avtorizacija za polnjenje".

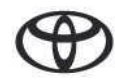

# ZAČETEK POLNJENJA - DOVOLJENJE ZA POLNJENJE

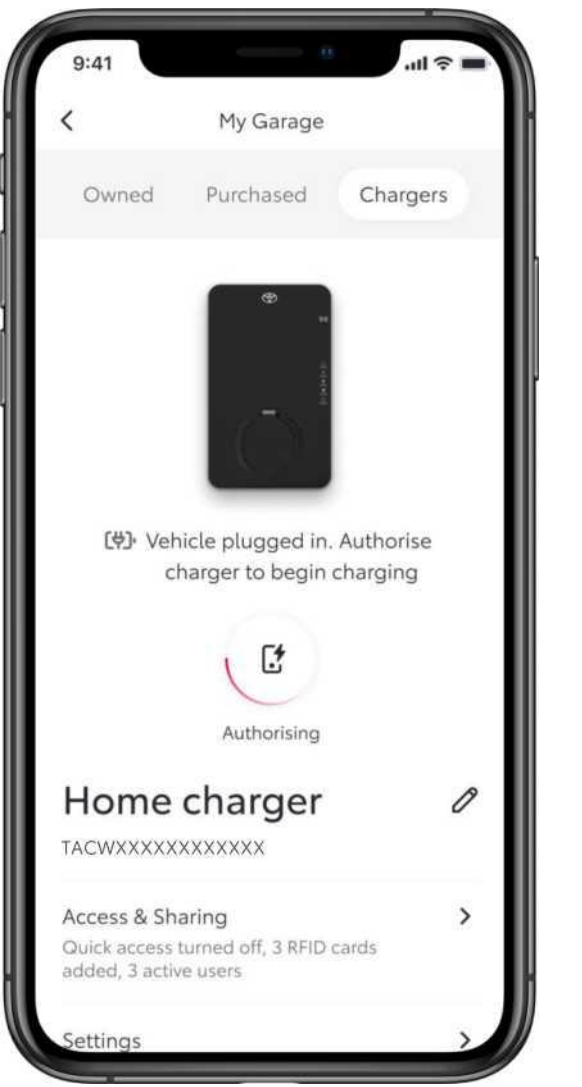

3. KORAK

Na zaslonu se prikaže, da je dostop avtoriziran ...

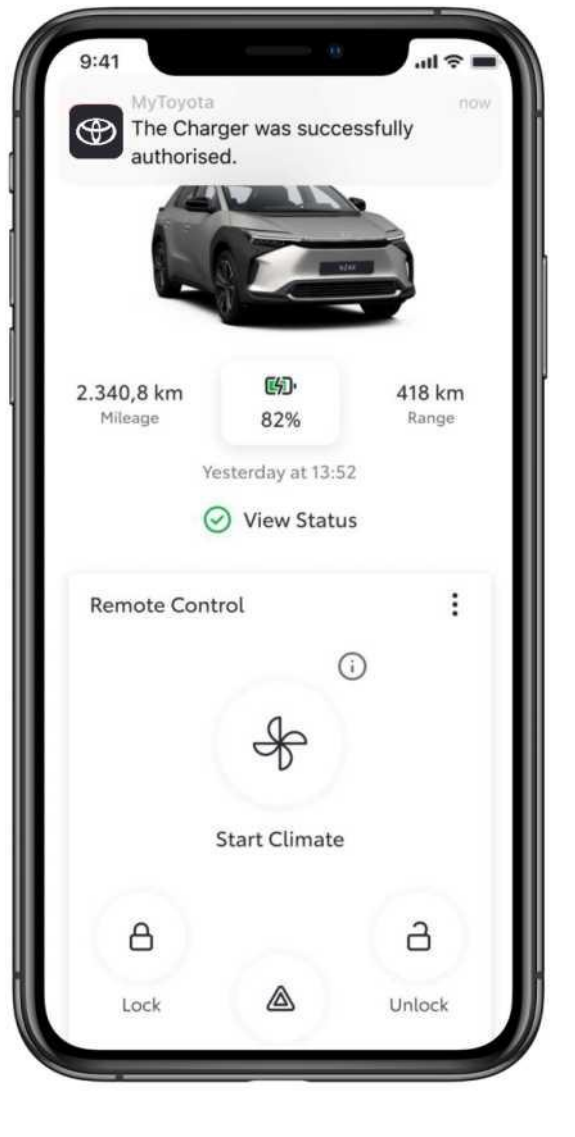

### 4. KORAK

...prikaže se obvestilo, da je postopek zaključen.

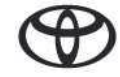

# ZAČETEK POLNJENJA - PREKLIC URNIKA POLNJENJA

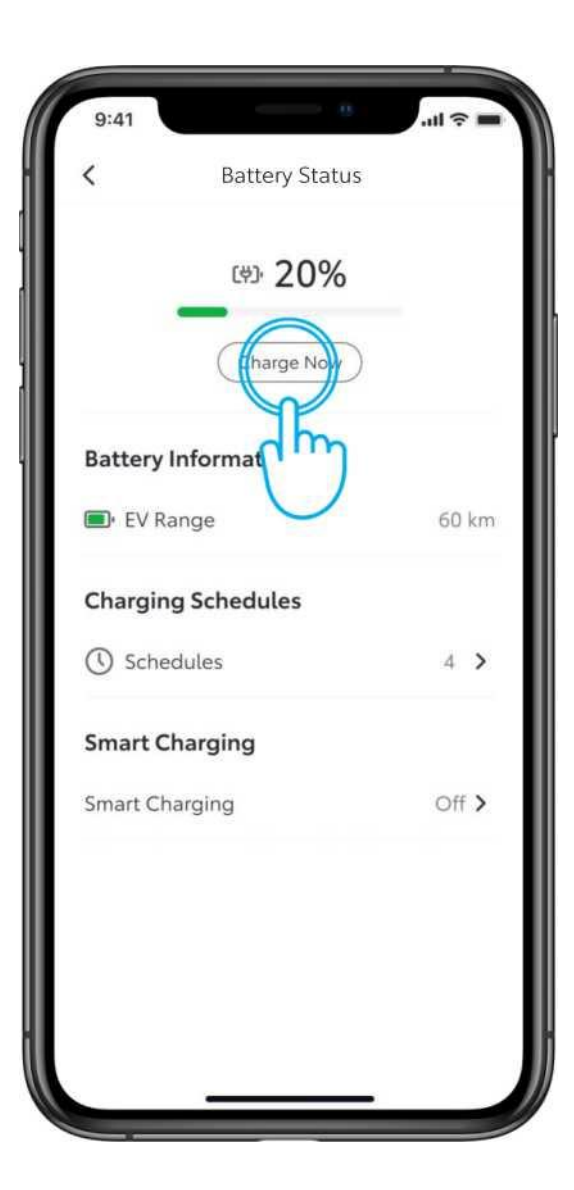

#### 1. KORAK

Če se polnjenje po avtorizaciji ne začne, ker je nastavljen urnik, lahko urnik prekličete prek aplikacije MyToyota ali večpredstavnostnega sistema v vozilu.

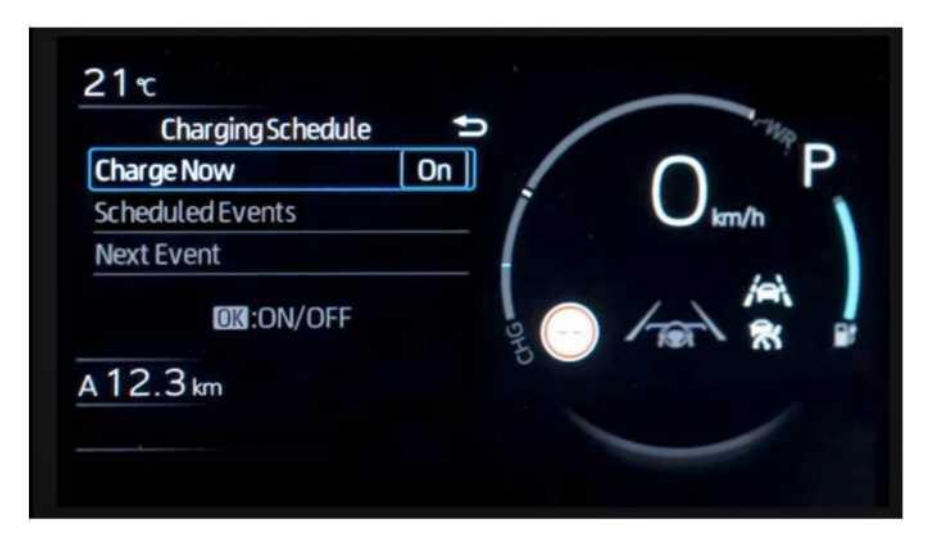

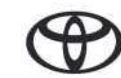

# POLNJENJE - VOZILO JE POPOLNOMA NAPOLNJENO

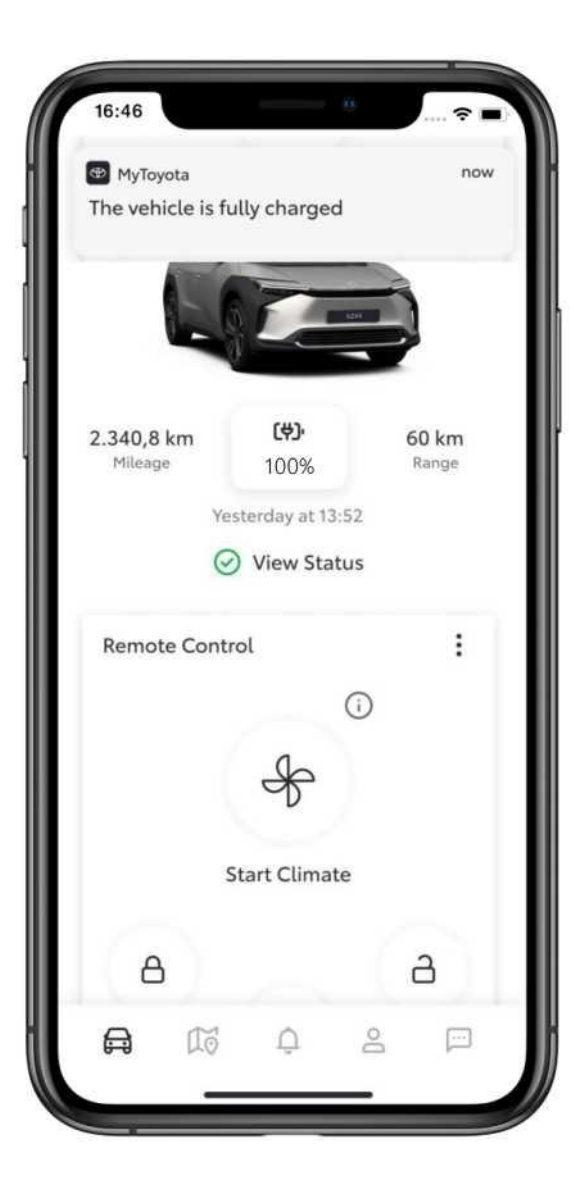

1. KORAK

Ko bo vozilo popolnoma napolnjeno, boste prejeli obvestilo.

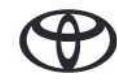

# USTAVITEV POLNJENJA

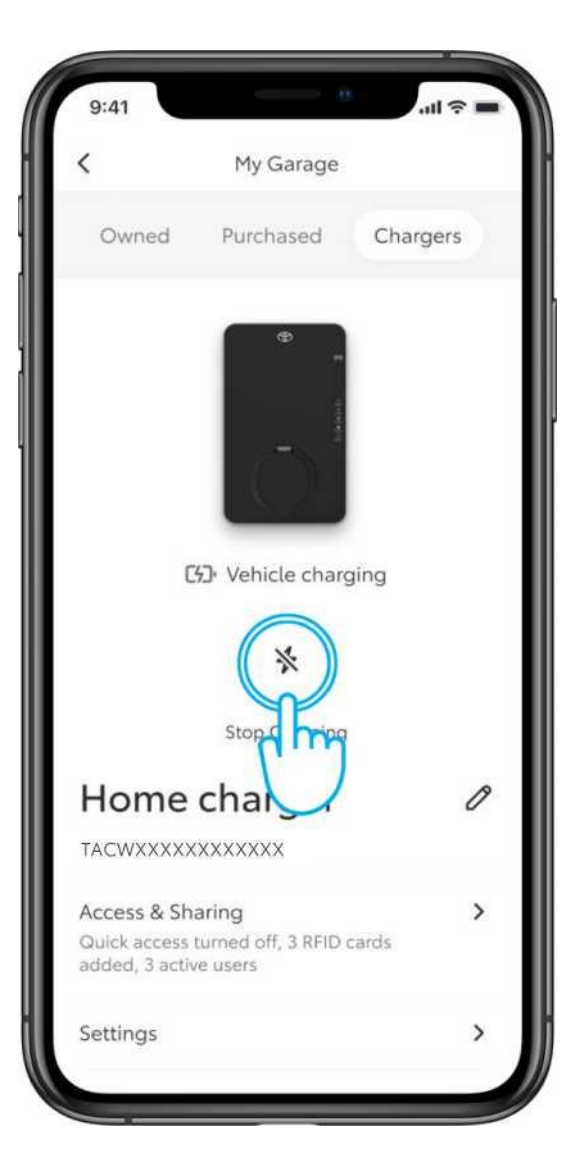

### 1. KORAK

Če želite kadar koli ustaviti polnjenje, kliknite ikono "Ustavi

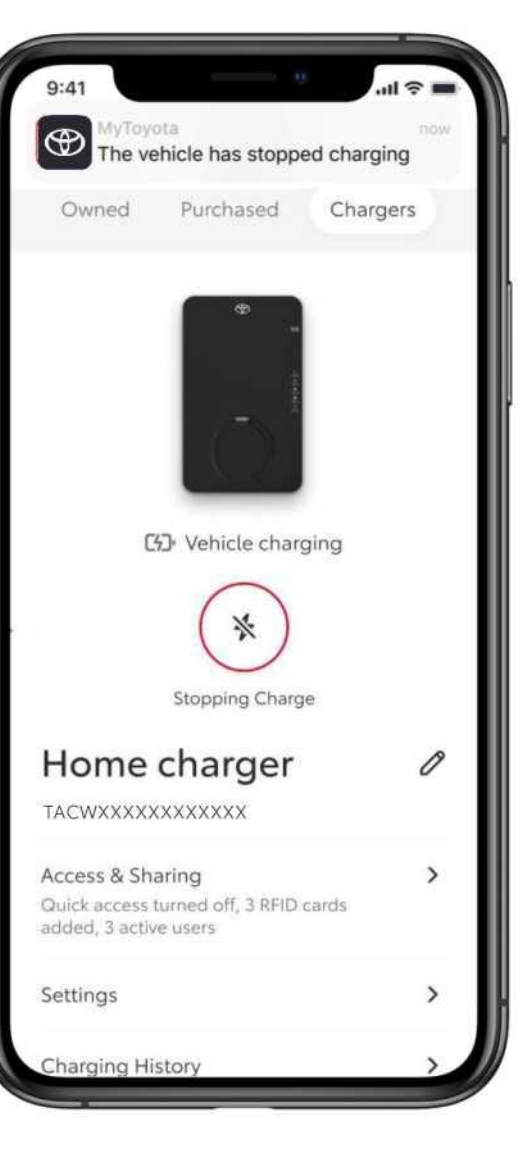

#### 2. KORAK

Prejeli boste obvestilo, ki potrjuje, da je bilo polnjenje ustavljeno.

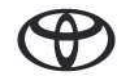

# TARIFE ZA ELEKTRIČNO ENERGIJO

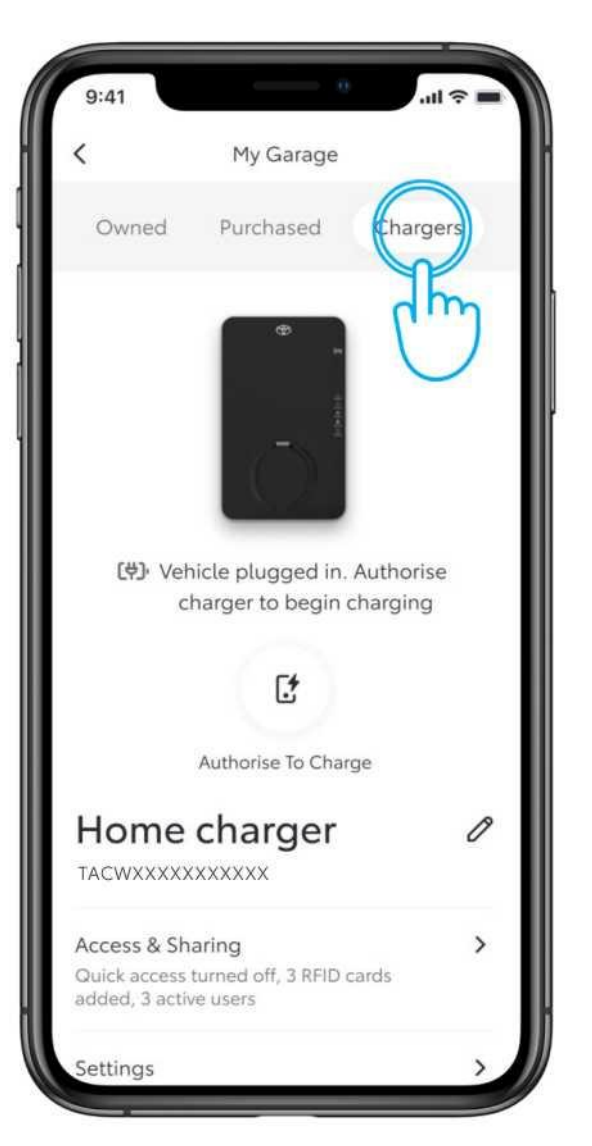

### 1. KORAK

Če želite nastaviti želeno tarifo za električno energijo, pod "Moja garaža" tapnite "Polnilniki".

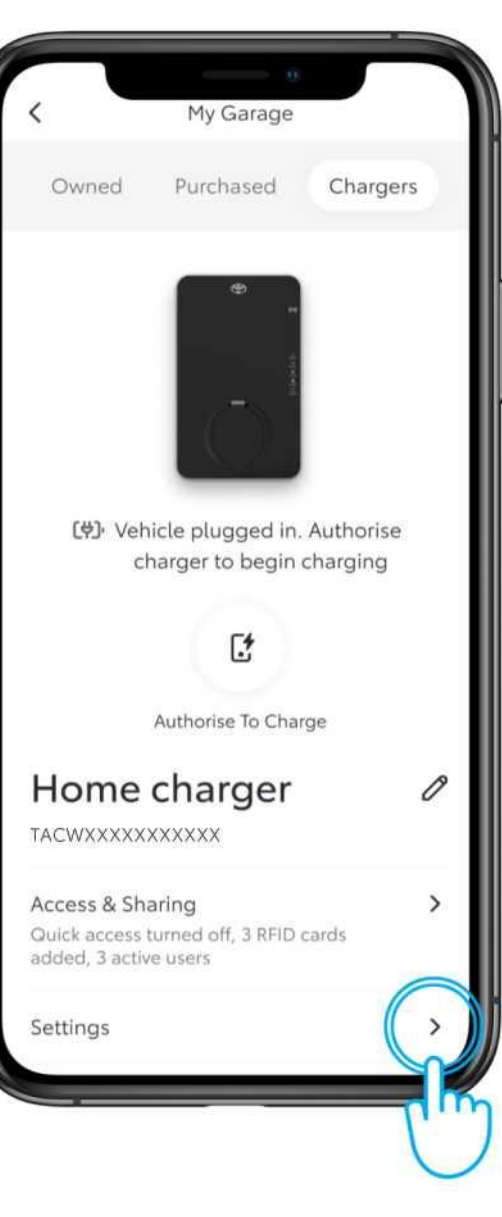

### 2. KORAK

Tapnite "Nastavitve".

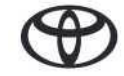

# TARIFE ZA ELEKTRIČNO ENERGIJO

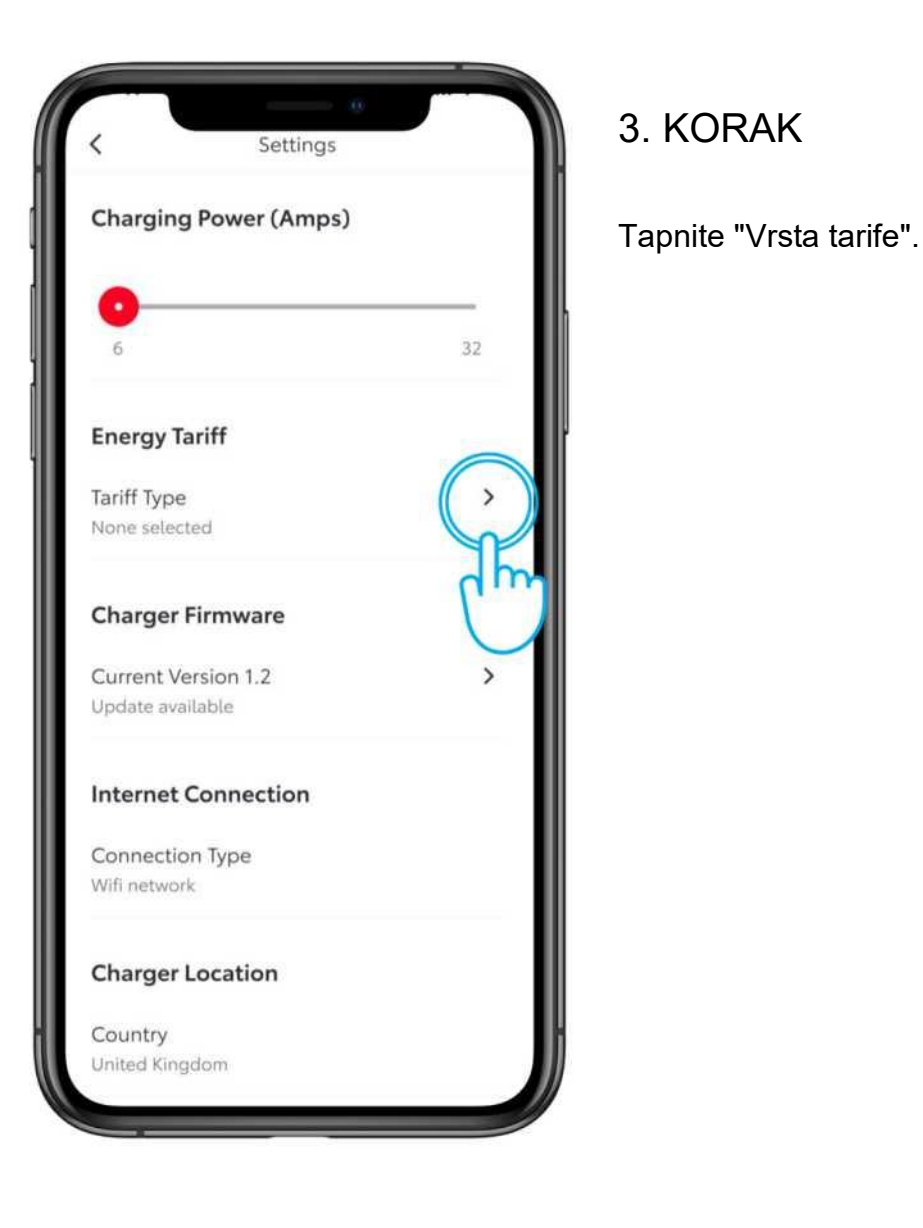

# 112 9:4 **Energy Tariff** Tariffs & Smart Charging Complete the set up to find and optimise the cheapest times for Smart Charging. Tariff type Select V How are energy tariffs used? Tariff type ~ V Done Fixed ff-pea m

#### 4. KORAK

Izberite želeno tarifo. Nato tapnite "Končano".

Glede na izbrano tarifo boste lahko optimizirali najbolj ugodne čase za pametno polnjenje.

Opomba:

\* Podrobnosti o vrstah tarif se lahko od države do države razlikujejo.

\* Funkcije pametnega polnjenja in tarif za električno energijo bodo na voljo ob koncu leta 2024.

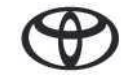

# TARIFE ZA ELEKTRIČNO ENERGIJO

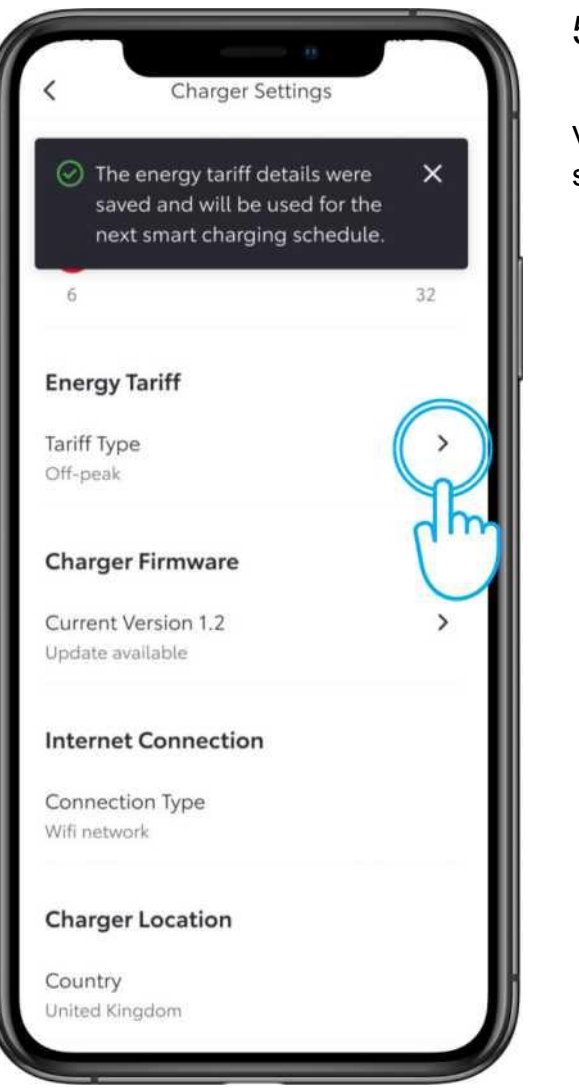

#### 5. KORAK

Vaša izbrana tarifa bo shranjena.

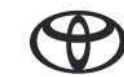

# PAMETNO POLNJENJE

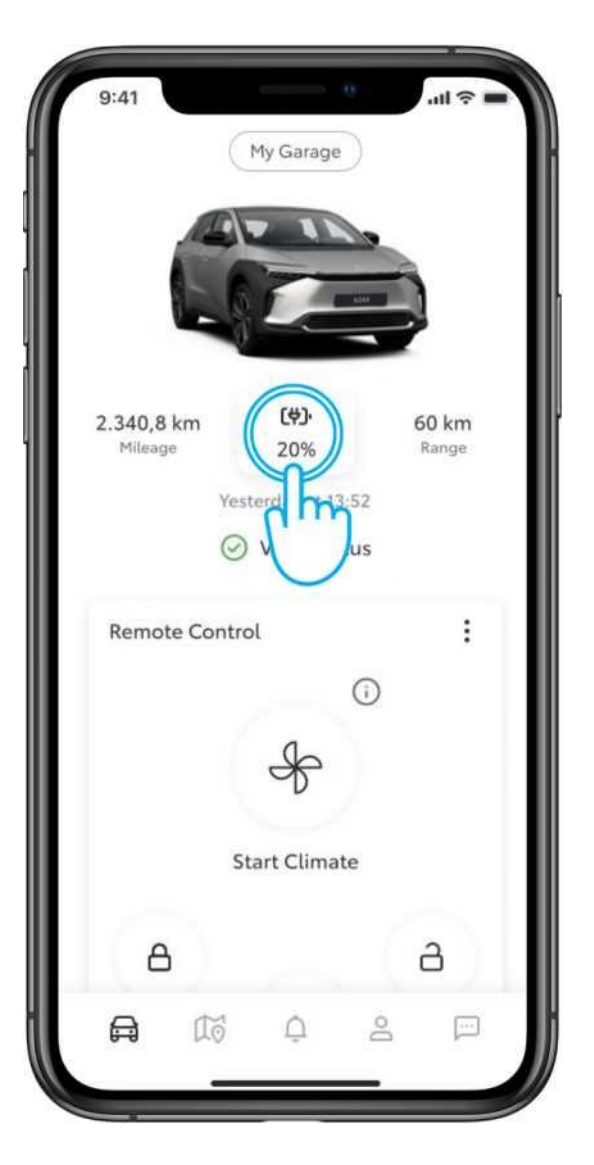

### 1. KORAK

Tretji način polnjenja je pametno polnjenje.

Če želite aktivirati pametno polnjenje, tapnite ikono baterije na nadzorni plošči.

| 9:41<br><  | Battery Status         | all 🗢 🖿 |
|------------|------------------------|---------|
| ,          | (변)· 20%<br>Charge Now |         |
| Battery li | nformation             |         |
| 🔳 EV Ra    | nge                    | 60 km   |
| Charging   | Schedules              |         |
| C Schec    | lules                  | 4 >     |
| Smart Ch   | harging                | Off >   |
| T          | Ŋ                      |         |
| C          |                        |         |
|            |                        |         |
|            |                        |         |

### 2. KORAK

Nato tapnite "Pametno polnjenje".

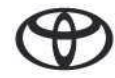

## PAMETNO POLNJENJE

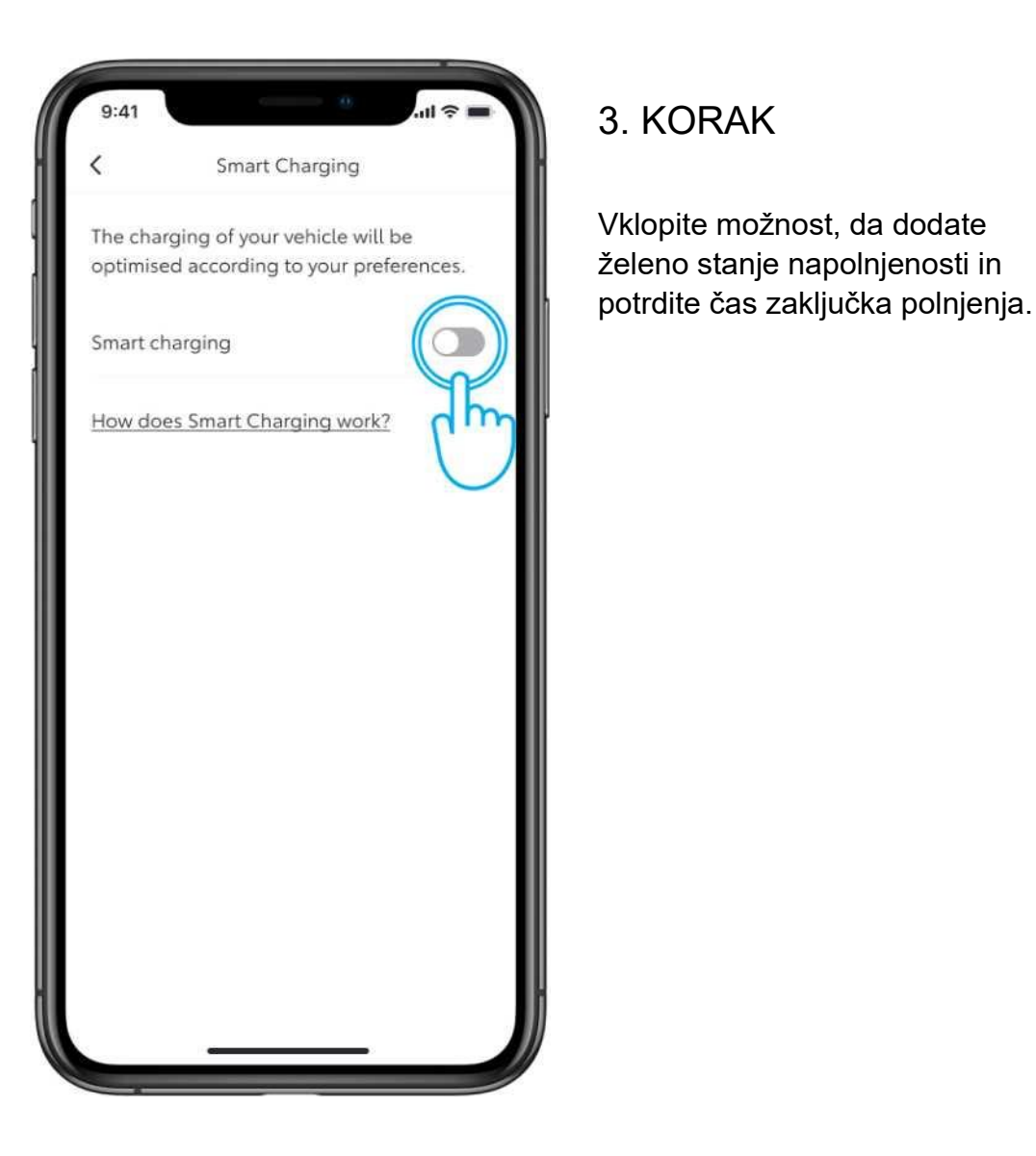

# 11 2 1 Smart Charging The charging of your vehicle will be optimised according to your preferences. Smart Charging Target State Of Charge 40% 100% Finish Charging At 00:00 Charger home > Charger How does Smart Charging work?

### 4. KORAK

Nato tapnite "Shrani", da ga aktivirate.

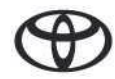

# PAMETNO POLNJENJE

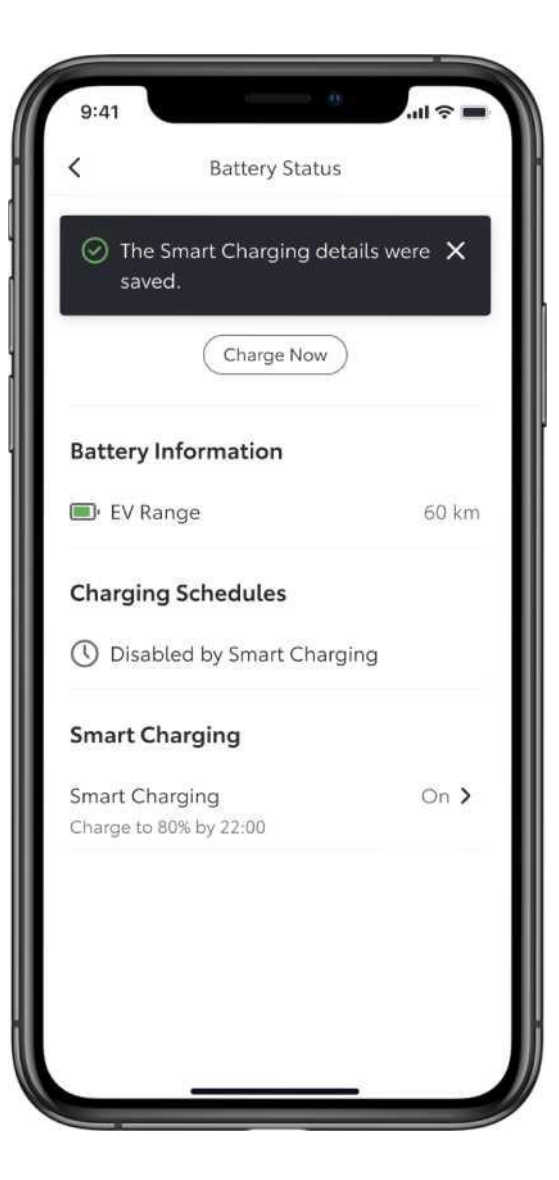

5. KORAK

Na zaslonu se prikaže potrditev, da so podatki shranjeni.

Pravno obvestilo: Pred aktiviranjem funkcije pametnega polnjenja morate v vozilu izbrisati vse vnaprej nastavljene urnike polnjenja.

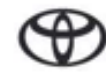

# VSAKA FUNKCIJA ŠTEJE

Povezane storitve nenehno izboljšujemo, zato se lahko prikazi in zasloni aplikacij v tem priročniku nekoliko razlikujejo od prikazanih v aplikaciji MyToyota.

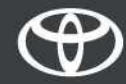